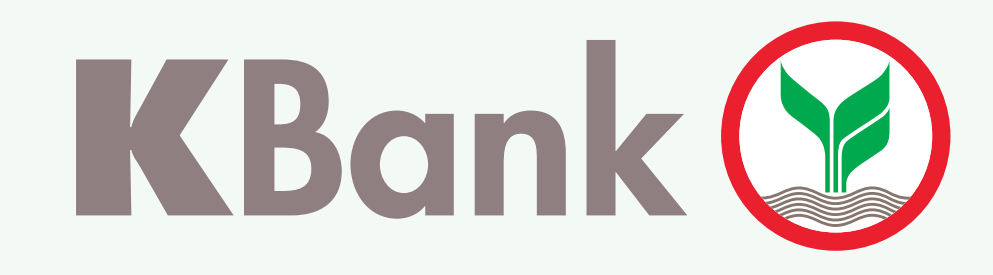

## ວິທີການເປີດ ບັນຊີເງິນຝາກປະຢັດ ເອເລັກໂຕຣນິກ K eSavings

## ລູກຄ້າໃໝ່ ສະໝັກແອັບພຣິເຄຊັ່ນ 🕻+Laos ເພື່ອເປີດບັນຊີເງິນຝາກປະຢັດ ເອເລັກໂຕຣນິກ K eSavings

|                                                   | ອ<br>K+Laos (ລາວ) |  |
|---------------------------------------------------|-------------------|--|
| ຍິນດີຕ້ອນຮັບ                                      |                   |  |
| ກະລຸນາໃສ່ຂໍ້ມູນຂອງທ່ານເພື່ອຢືນຢັນເຂົ້າໃຊ້ງານລະບົບ |                   |  |
| ໝາຍເລກໂທລະສັບມືຖື                                 |                   |  |
| 020                                               | 0000051           |  |

| Θ                            |              |  |  |  |
|------------------------------|--------------|--|--|--|
|                              | K+Laos       |  |  |  |
| ລົງທະບຽນ                     |              |  |  |  |
| ກະລຸນາໃສ່ຂໍ້ມູນເພື່ອລົງທະບຽນ |              |  |  |  |
| ເອກະສານຢືນຢັນຕົວຕົນ          |              |  |  |  |
| ບັດປະຈຳຕົວ                   | ໜັງສືຜ່ານແດນ |  |  |  |
| 🧿 ບັດຂາວ                     | 🔵 ບັດຂຽວ     |  |  |  |

|                             | 0                                                                                                    |
|-----------------------------|----------------------------------------------------------------------------------------------------|
| $\bigcirc$                  | K+Laos                                                                                                    |
|                             | ລົງທະບຽນ                                                                                                    |
|                             | ຂໍ້ກຳນົດ ແລະ ເງື່ອນໄຂການໃຊ້ບໍລິການ<br>K PLUS Laos                                                                                                    |
| យ៉ូខែ<br>ហះរ<br>"ហះ<br>សះតំ | ້ຊໍບໍລິການຕົກລົງໃຊ້ບໍລິການ K PLUS Laos ກັບ<br>ນາຄານກະສິກອນໄທ ຈຳກັດຜູ້ດຽວ (ຊຶ່ງຕໍ່ໄປນີ້ເອີ້ນວ່າ:<br>ເນາຄານ") (ທະນາຄານສະຫງວນສິດໃນການປ່ຽນຊື່ຂອງ<br>ຈິດຕະພັນເປັນຢ່າງອື່ນ ຕາມທີ່ທະນາຄານເຫັນສົມຄວນ |

| 0                                                             |  |
|---------------------------------------------------------------|--|
| C K+Laos                                                      |  |
| ລົງທະບຽນ                                                      |  |
| ກະລຸນາໃສ່ OTP ຢືນຢັນໝາຍເລກໂທລະສັບມືຖືຂອງ<br>ທ່ານເພື່ອລົງທະບຽນ |  |
| ກະລຸນາໃສ່ OTP ເພື່ອຢືນຢັນໝາຍເລກໂທລະສັບມືຖື                    |  |
| 123456                                                        |  |
|                                                               |  |

| •<br>• <b>ا</b>           | Laos   |  |  |
|---------------------------|--------|--|--|
| ລົງທະ                     | ບຽນ    |  |  |
| ກະລຸນາໃສ່ຂໍ້ມູນໃຫ້ຄົບຖ້ວນ |        |  |  |
| ສັນຊາດ                    |        |  |  |
| Laos                      | $\sim$ |  |  |
| ຊື່-ນາມສະກຸນ (ລາວ)        |        |  |  |

| orp<br>ວັນ ເດືອນ ປີ ເກີດ<br>30 ສ.ຫ. 1994                                                                                                    | ບັດປະຈຳຄິດ ເບັດ ເດິນ ເດິນ ເດິນ ເດິນ ເດິນ ເດິນ ເດິນ ເດິ | ຫຼືປ່ຽມແປງການບໍລິການ ແລະ ຂໍ້ກໍານົດ<br>ບໍລິການ K PLUS Laos ສະບັບນີ້ (ຊື່<br>"ເງື່ອນໄຂການໃຊ້ບໍລິການ") ຈະມີຜົນບັງ<br>ຢ່າງເຕັມສ່ວນ) ເພື່ອຈຸດປະສົງທີ່ກໍານົດ<br>ບໍລິການໂດຍຕົກລົງຜູກພັນ ແລະ ປະຕິເ<br>ໃຊ້ບໍລິການ ດັ່ງຕໍ່ໄປນີ້:<br><b>1. ຂໍ້ກົດນົດທົ່ວໄປ</b><br>☑ ຍອມຮັບຂໍ້ກໍານົດ ແລະ ເງື່ອນໄຂ<br>☑ ໃຫ້ຄວາມຍິນຍອມໃນການເປີດເຜີຍຂໍ້ມູນ<br>(ກະລຸນາອ່ານລາຍລະອຽດກ່ອມດໍາເນີນ<br>ຫນ້າຕໍ່ໄປ | ກ ແລະ ເງື່ອນໄຂການໃຊ້<br>່ງຕໍ່ໄປນີ້ຈະເອີ້ນວ່າ:<br>ງຄັບໃຊ້ຕາມເດີມຕໍ່ໄປ<br>ເວັໃນເງື່ອນໄຂການໃຊ້<br>ບັດຕາມເງື່ອນໄຂການ | ຍັງບໍ່ໄດ້ຮັບລະຫັດ OTP?<br>ສົ່ງຂໍລະຫັດ OTP<br>ຫນ້າຕໍ່ໄປ                                                                      | ຊື່<br>ນາມສະກຸນ<br>Name-surname (English)<br>*Do not enter title prefix<br>Name<br>Surname |
|----------------------------------------------------------------------------------------------------|--------------------------------------------------------|----------------------------------------------------------------------------------------------------|----------------------------------------------------------------------------------------------------|----------------------------------------------------------------------------------------------------|--------------------------------------------------------------------------------------------|
| <b>1. ລະບຸຂໍ້ມູນ</b><br>• ເບີໂທລະສັບ<br>• ວັນ ເດືອນ ປີເກີດ                                                                                                    | 2. ລະບຸຂໍ້ມູນ<br>• ເລກບັດປະຈຳຕົວ<br>ຫຼື ໜັງສືຜ່ານແດນ   | <ul> <li>3. ອ່ານຂໍ້ຕົ</li> <li>ອ່ານຂໍ້ມູນຜະລິດຕະເພັ<br/>ແລະ ກົດຍອມຮັບ</li> </ul>                                                                                                    | ັກລົງ<br>ມັນພ້ອມເງື່ອນໄຂ • ກົດສົ່ງລະເ<br>• ນຳເລກ 6<br>ມາລະບຸໃສ່                                                  | ເເບີມືຖືດ້ວຍເລກ OTP<br>ຫັດ OTP<br>ຫຼັກທີ່ໄດ້ຮັບທາງຂໍ້ຄວາມ<br>່ ແລ້ວກົດໜ້າຕໍ່ໄປ                                              | . ລະບຸຂໍ້ມູນສ່ວນຕົວ ໃຫ້ຄົບຖ້ວນ<br>• ລະບຸຂໍ້ມູນສ່ວນຕົວ                                      |
| ເ       ເ         ເ       ເ         ເ       i         ເ       i         ເ       i         ເ       i         ເ       i         i       i         i       i         i       i         i       i         i       i         i       i         i       i | ນ<br>()<br>(1)<br>(4)<br>(7)                           | () () () () () () () () () () () () () (                                                                                                    |                                                                                                    | ເບິດ<br>ໂ+Laos<br>ຂໍ້ມູນຂອງທ່ານຖືກຕ້ອງຄົບຖ້ວ<br>ກະລຸນາມາຢັ້ງຢືນຕົວຕົນຂອງທ່ານທີ່<br>ບໍລິການຂອງທະນາຄານກະສິກອນ<br>ພາຍໃນ 15 ມື້ | ວນ<br>ເຄົາເຕີ້<br><i>ເ</i> ໄທ                                                              |
| <ul> <li>6. ຖ່າຍຮູບ</li> <li>ບັດປະຈຳຕົວຫຼື ໜັງສືບ</li> </ul>                                                                                                    | 7. ສ້າງລ<br>ຜ່ານແດນ • ລະຫັດຜ່ານ ຕໍ່                    | ະຫັດຜ່ານເພື່ອໃຊ້ງານ<br>ອງປະກອບໄປດ້ວຍຕົວເລກ<br>ກົວ ທີ່ບໍ່ຂໍ້າກັນແຂັ່ນ 135135                                                                                                    | 8. ຢືນຢັນລະຫັດອີກຄັ້ງ                                                                                            | 9. ລໍຖ້າຢືນຢັນ ແລະ ຕິດຕໍ່<br>ເພື່ອເປີດໃຊ້ ບັນຊີເງິນຝ<br>ເອເລັກໂຕຣນິກ K eSa                                                  | າຈຸດບໍລິການ<br>າກປະຢັດ<br>avings                                                           |

- ເມືອດອີດເດຍສາຂອງທາສຕູ້ນາວ ບັດປະຈຳຕົວ ຫຼື ໜັງສືຜ່ານແດນ (Passport)
- ລະຫັດຜ່ານ ຕ້ອງບໍ່ແມ່ນເລກຊ້ຳ ຫຼື ລຽງ ກັນທັງໝົດ ເຊັ່ນ 000000, 123456

## ຫຼັງຈາກຢືນຢັນຕົວຕົນຮຽບຮ້ອຍແລ້ວ ູ້ ລູກຄ້າສາມາດກວດສອບສະຖານະ ບັນຊີເງິນຝາກປະຢັດ ເອເລັກໂຕຣນິກ K eSavings ຂອງທ່ານໄດ້ດັ່ງນີ້

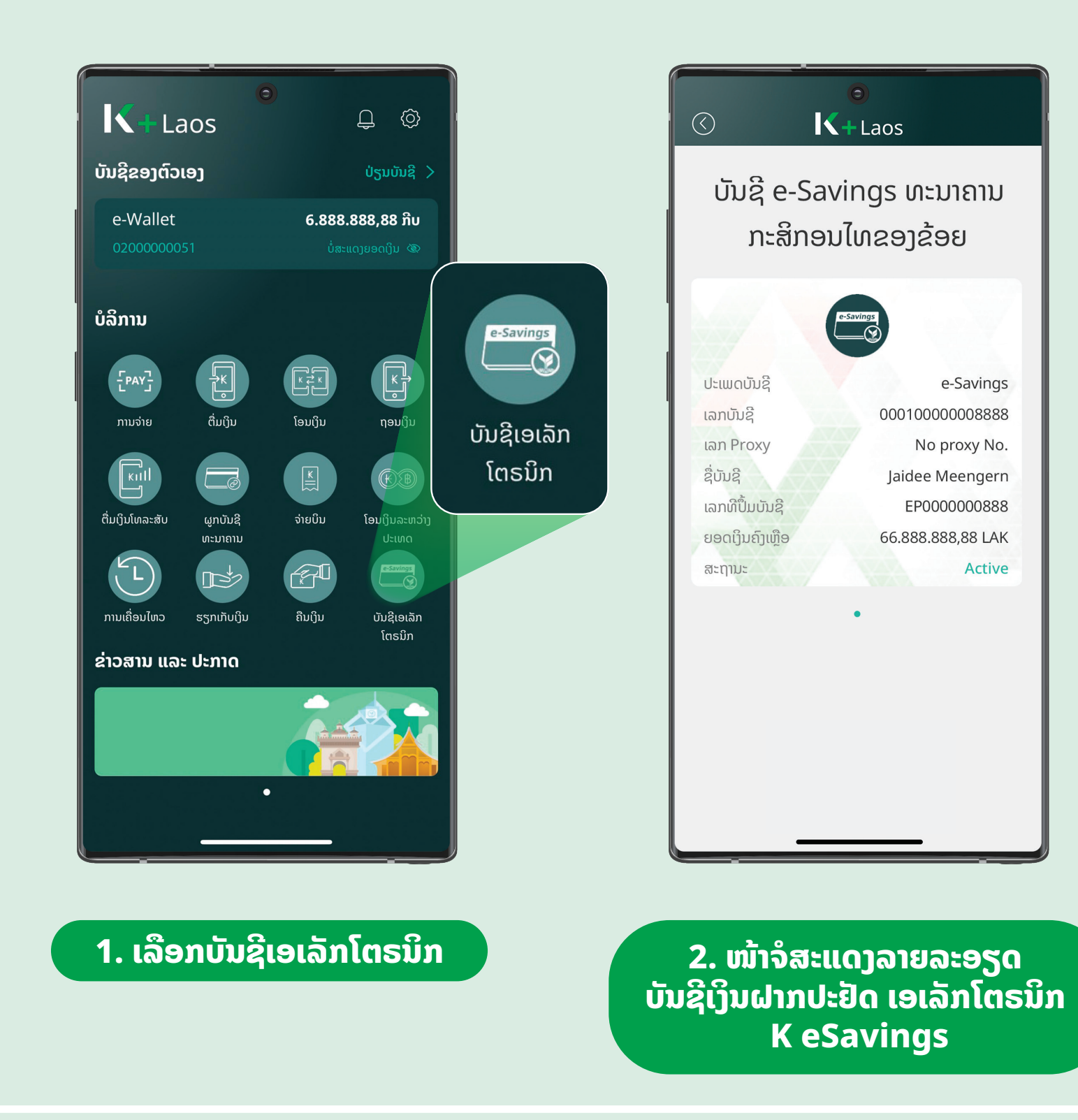

Active